#### AMT REMOTO V6 – Conectando à central de alarme pelo Cloud Intelbras

Santa Rita do Sapucaí, 11 de setembro de 2019

**Passo 1** - É preciso possuir o software AMT REMOTO V6 instalado na sua máquina, para isso vá ao site Intelbras e acesse a página de uma central de alarme monitorada para baixar o instalador.

https://www.intelbras.com/pt-br/seguranca-eletronica/alarmes/centrais-de-alarme

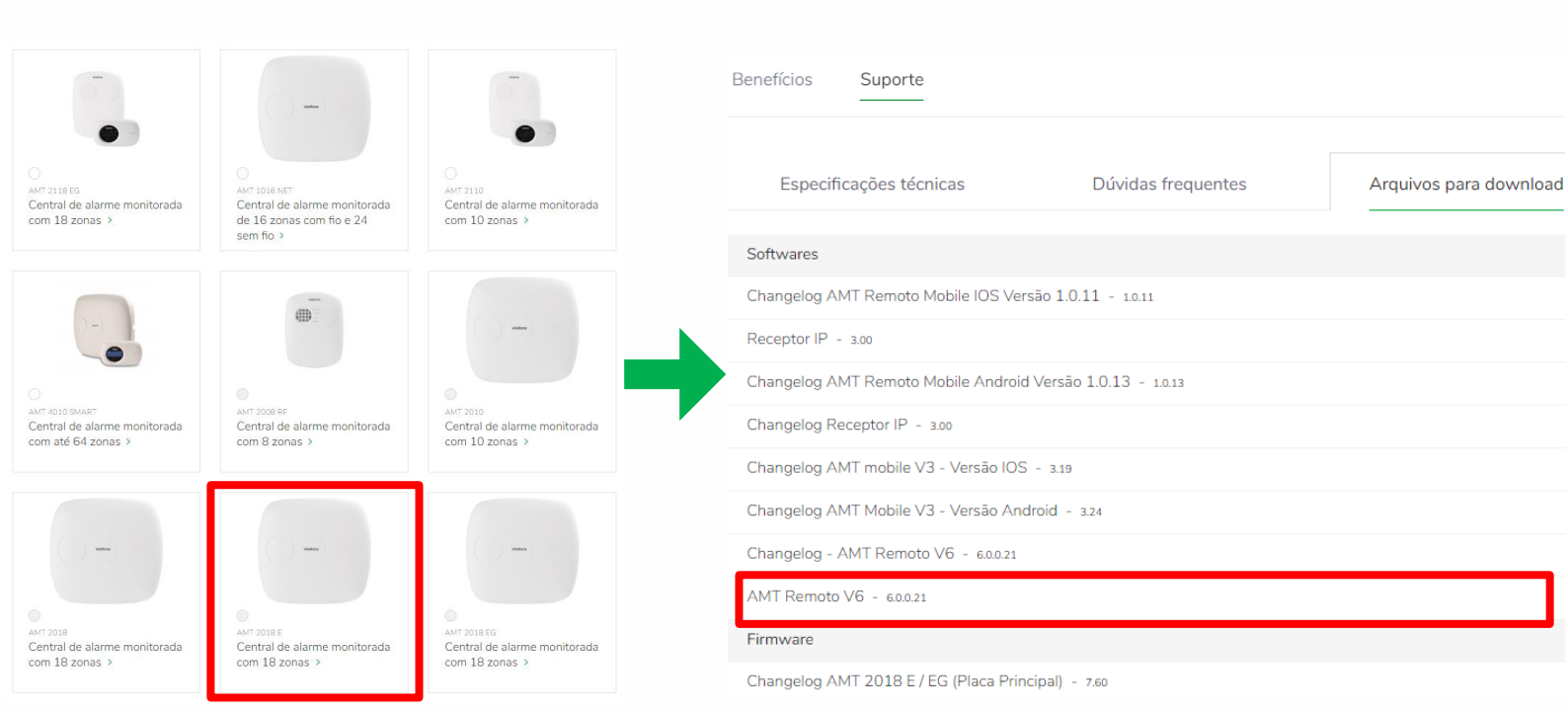

**Passo 2 -** Com o AMT REMOTO V6 instalados e em execução, o acesse o programa. Lembrando que o usuário do Software deve possuir a permissão necessária, neste tutorial usamos o usuário administrador no padrão e fábrica:

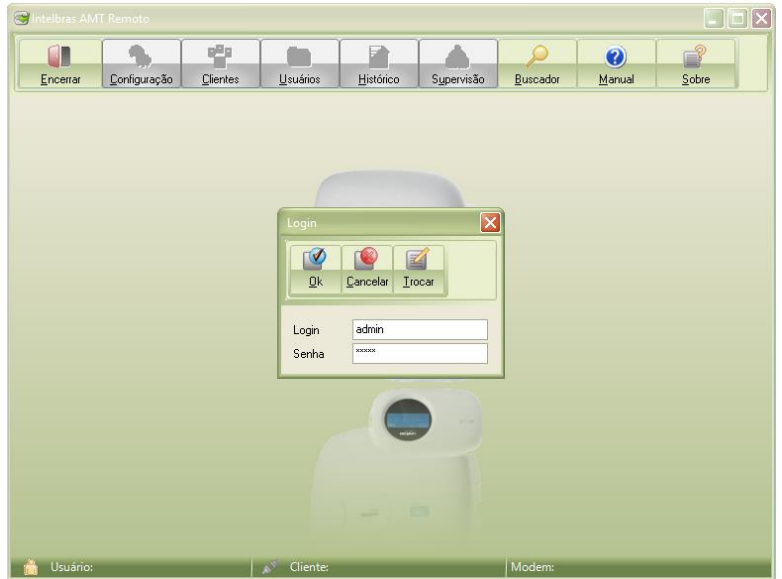

Login = <u>admin</u> e Senha = <u>admin</u>

Segunda a sexta-feira: 8 às 20h | Sábado: 8 às 18h Para sugestões, reclamações e rede autorizada: 0800 7042767 **Passo 3 –** O próximo é criar um cliente para conectar à central, para isso acesse a opção clientes, em seguida clique na opção Novo:

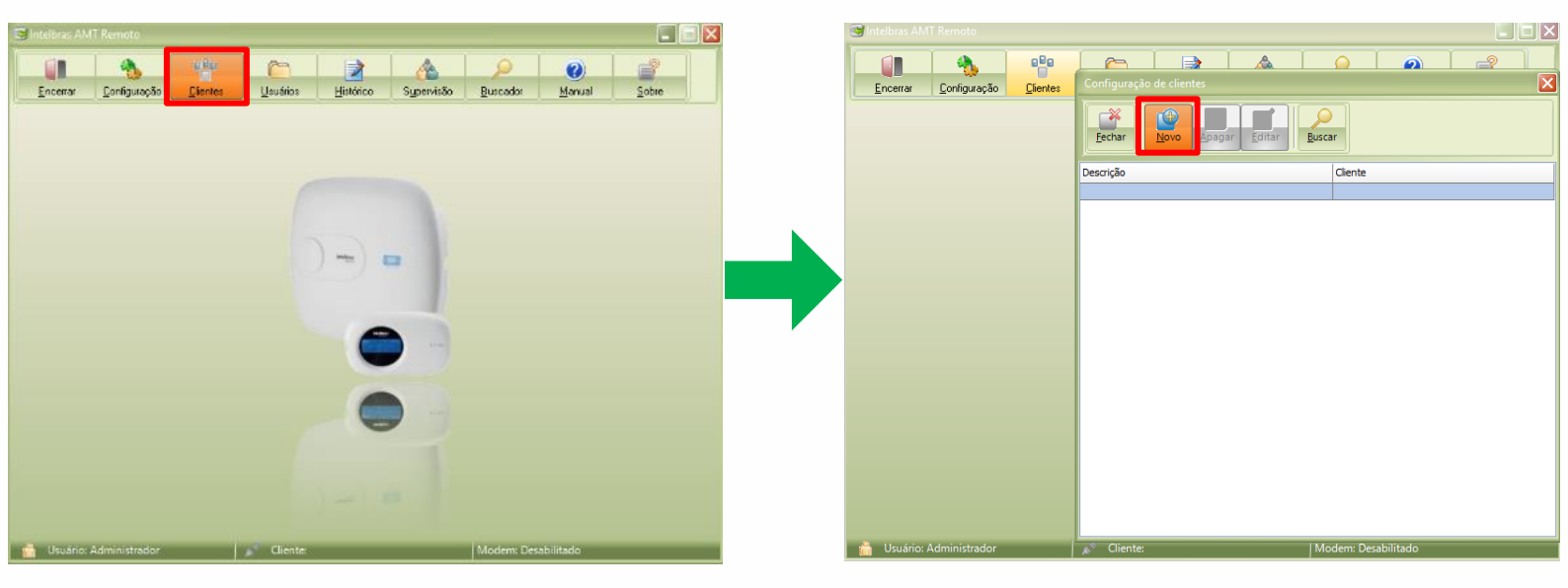

**Passo 4** – Dentro da janela de configuração de clientes, clique em **NOVO**. Preencha pelo menos as informações e Contato\* e Cliente\* na aba de identificação, selecione o modelo da central de alarme que você deseja acessar.

| Sintelbras AMT Remoto    | Edição de cliente                                    |        |                                                                   | Edição de cliente                                                  |                |  |  |  |
|--------------------------|------------------------------------------------------|--------|-------------------------------------------------------------------|--------------------------------------------------------------------|----------------|--|--|--|
| Encerrar Configuração    | Qk         Cancelar                                  |        | 🞯 Intelbras AMT Remoto                                            | QK Çancelar                                                        |                |  |  |  |
| (                        | Identificação                                        |        |                                                                   | - Identificação                                                    |                |  |  |  |
|                          | Descrição * Intelbras Seg. Intrusão                  |        | Encerrar Coni                                                     | Descrição * Intelbras Seo. Intrusão                                | Sobre          |  |  |  |
|                          | Cliente * Teste Alarme 01                            |        | Eechar edição                                                     | Cliente * Teste Alarme 01                                          |                |  |  |  |
|                          | Endereço                                             |        |                                                                   | Endereco                                                           |                |  |  |  |
|                          | Número Bairro CEP                                    |        | Edição Mensagens De Número Bairro CEP                             |                                                                    |                |  |  |  |
|                          | Localidade UF 💟                                      |        | Geral 1 Geral 2 Ge                                                | Localidade UF                                                      | Atv/Dtv 🕜 🏷 🗠  |  |  |  |
|                          | Contato                                              |        | Configurações gerai:                                              | Contato                                                            |                |  |  |  |
|                          | Email                                                |        | Particionamento                                                   | Email                                                              | Eb             |  |  |  |
|                          | Telefones                                            |        | Rin da sirene no 4                                                | Telefones                                                          |                |  |  |  |
|                          | Número Tipo Novo                                     |        | Ativação com zor                                                  | Número Tipo 🔂 Novo                                                 | da sirene      |  |  |  |
|                          | Apagar                                               |        | 📃 Senha com 6 díg                                                 | Apagar                                                             | nha telefônica |  |  |  |
|                          | <u>E</u> ditar                                       |        | Controle remoto li                                                | Editar                                                             |                |  |  |  |
|                          |                                                      |        | <ul> <li>Indicação de prot</li> <li>Sinalização de bal</li> </ul> |                                                                    | šo A<br>šo P   |  |  |  |
|                          | Conexão                                              |        |                                                                   | Conexão                                                            | 10:00          |  |  |  |
|                          | Modelo da central de alarme                          |        | Configurações gerai:                                              | Modelo da central de alarme AMT 2018 E/EG                          |                |  |  |  |
|                          | Numero do telefone da central para conexao via modem |        | Bloqueio de Nese                                                  | Número do telefone da central para conexão via modem AMT 2018 E/EG |                |  |  |  |
|                          | Número da porta para conexão através de ethernet     |        | Bloqueio do tecla                                                 | Endereço IP para conexão através de ethernet                       | Ist            |  |  |  |
|                          | Receptor IP para conexão através de conta            |        | 🔲 Bloqueia acesso -                                               | Número da porta para conexão através de ethernet GPRS 1000 UN      |                |  |  |  |
|                          | Número da conta para conexão através de conta 3251   |        | Bloqueia reenvio                                                  | Receptor IP para conexão através de conta AMT 2110                 |                |  |  |  |
|                          | Código da Empresa de Monitoramento                   |        | <ul> <li>Bloqueia detecçã</li> <li>Bloqueia evibição</li> </ul>   | Numero da conta para conexão através de conta AMI 2110 EG          | egundos        |  |  |  |
|                          | Baixar programação automaticamente ao conectar       |        | <ul> <li>Bloqueia proteção</li> </ul>                             | Baixar programação automaticamente ao conectar                     | 🗧 minutos      |  |  |  |
|                          | MAC da central                                       |        |                                                                   | MAC da central                                                     |                |  |  |  |
|                          | Senha *                                              |        | 🍈 Usuário: Administra                                             | Senha *                                                            |                |  |  |  |
| 💧 Usuário: Administrador | Senha atual Nova senha Nova senha (confirmação)      | litado |                                                                   | Senha atual Nova senha Nova senha (confirmação)                    |                |  |  |  |
|                          |                                                      |        |                                                                   |                                                                    |                |  |  |  |

**Passo 5 -** Insira o endereço MAC de sua central de alarme conectada ao Cloud (nuvem) Intelbras, para consultar o MAC de sua central de alarme, verifique uma etiqueta **QR Code** na parte interna da sua tampa

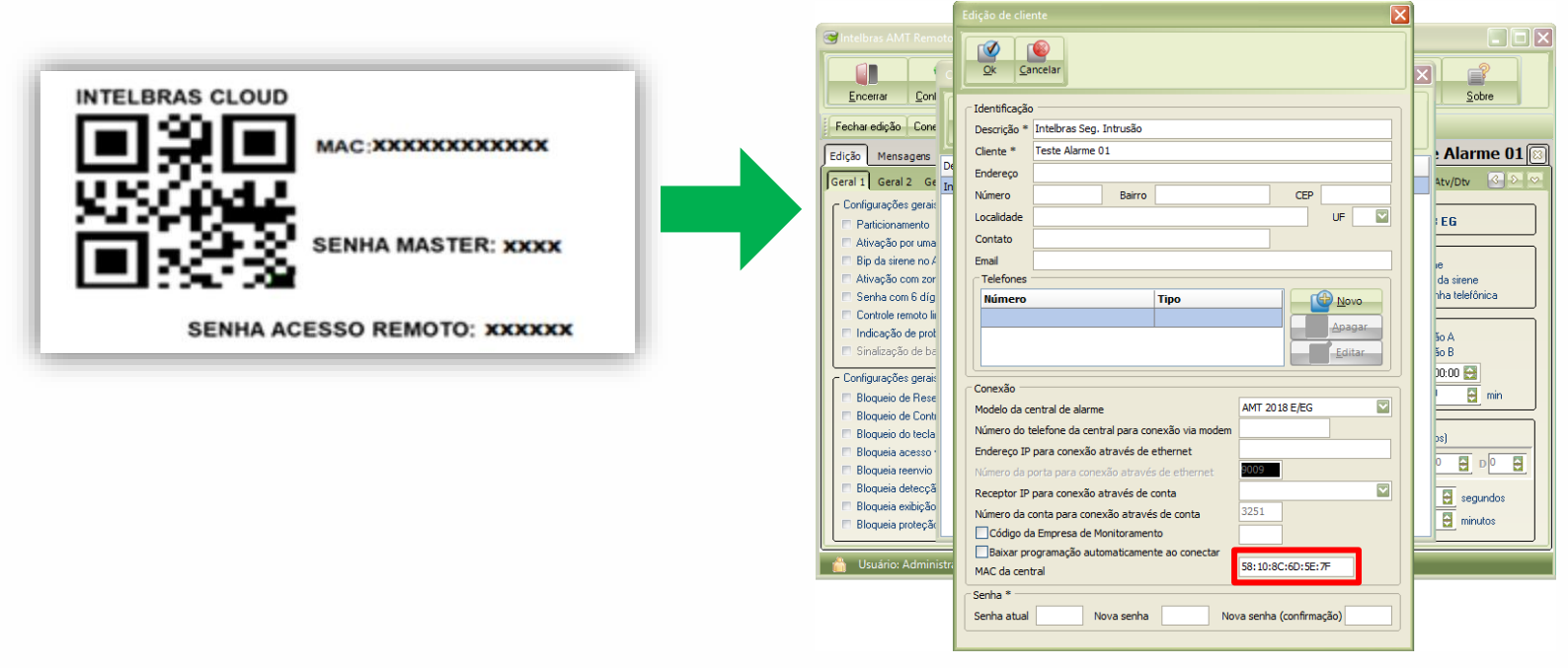

**Importante:** A conexão via Cloud só funcionará se a central de alarme estiver apontada e conectada na nuvem Intelbras, a maioria das centrais nas versões atuais de firmware já saem de configuradas para conectar automaticamente ao servidor Cloud, assim que tiverem acesso à Internet.

Exceto pelos modelos AMT 2018 E/EG, em que se necessita habilitar a conexão com a nuvem através do comando: **Enter + 830 + Marcar opção 3 + Enter** 

Para saber mais das configurações necessárias assista o vídeo tutorial abaixo:

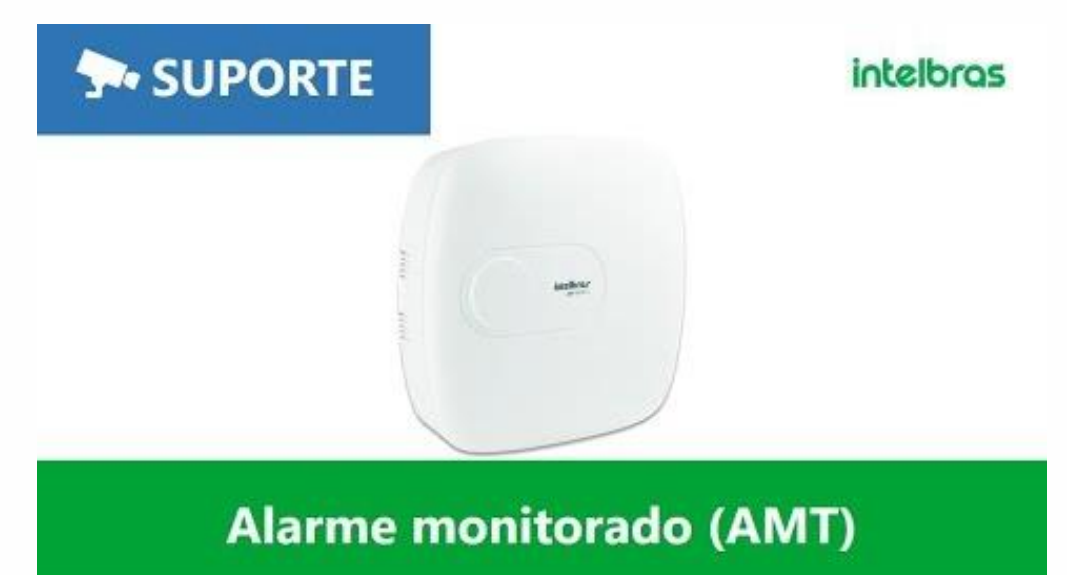

**Passo 6 -** Insira a senha de computador (acesso remoto) da central de alarme, atualmente o valor desta senha é gerado aleatoriamente e pode ser consultado na Etiqueta QR Code citada anteriormente. Preencha os campos <u>Nova senha</u> e <u>Nova senha confirmação</u>, para completar o cadastro clique em **OK**.

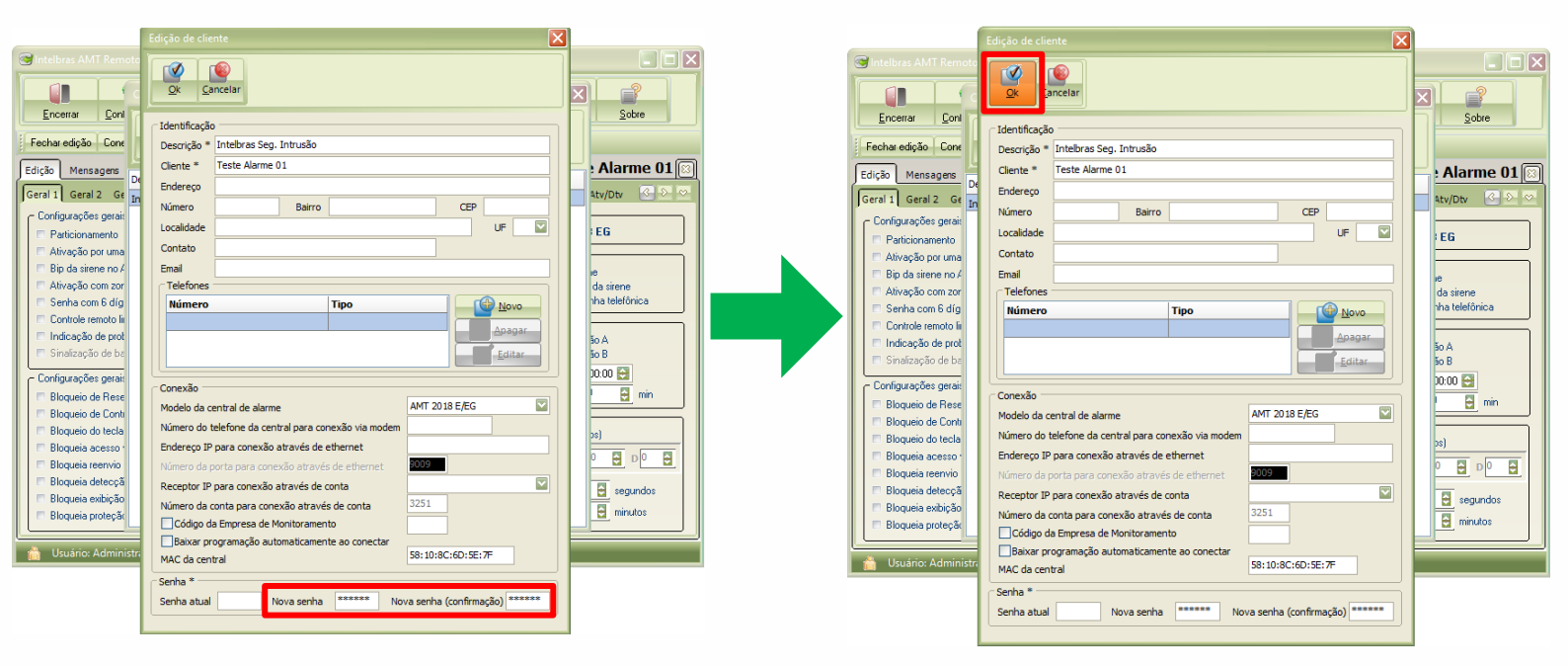

**Obs:** Caso a sua central de alarme seja de uma versão anterior ao uso da Etiqueta QR Code, o valor da senha de acesso remoto padrão de fábrica é **878787**.

**Passo 8 -** Já com cadastro do cliente criado basta clicar em selecionar Cliente, escolher a conta desejada que no nosso exemplo é o <u>Teste Alarme 01</u>.

| Ercerve Coriganção Levis Baixa coriganção Envis coriganção Salva edoão Eventos Badue<br>Selectorar clerré Concela Baixa coriganção Salva edoão Eventos Badue<br>Selectorar clerré Concela Baixa coriganção Envis coriganção Salva edoão Eventos Badue<br>Selectorar clerré Concela Baixa coriganção Envis coriganção Eventos Badue<br>Selectorar clerré Concela Baixa coriganção Envis conteganção Eventos Badue<br>Selectorar clerré Concela Baixa coriganção Envis conteganção Eventos Badue<br>Selectorar clerré Concela Baixa coriganção Envis conteganção Eventos Badue<br>Selectorar clerré Concela Baixa coriganção Envis conteganção Eventos Badue<br>Selectorar clerré Concela Baixa coriganção Envis conteganção Eventos Badue<br>Selectorar clerré Concela Baixa coriganção Envis conteganção Eventos Badue<br>Selectorar clerré Concela Baixa coriganção Selvas doção Eventos Badue<br>Selectorar clerré Concela Baixa coriganção Envis conteganção Eventos Badue<br>Selectorar clerré Concela Baixa coriganção Selvas doção Eventos Badue                                                                                                    | S Intelbras | AMT Remoto             |                  |                                                                                                    |                 |                |                 |          |       |  |
|----------------------------------------------------------------------------------------------------|-------------|------------------------|------------------|----------------------------------------------------------------------------------------------------|-----------------|----------------|-----------------|----------|-------|--|
| Setecionar clerete Conecta Baixar configuações Enviar configuações Enviar configuações |             | r <u>C</u> onfiguração | Lientes          | Constantion Linear Constantial Constantial Constantia Constantia | Histórico       | Supervisão     | <u>Buscador</u> | ⑦ Manual | Sobre |  |
| Image: Second Second                  | Seleciona   | cliente Conectar       | Baixar configura | ações Enviar co                                                                                                    | nfigurações 🛛 S | alvaredição Ev | ventos Backup   |          |       |  |
| Mex     Image: Control of the control of the control of                           |             |                        |                  |                                                                                                    |                 |                |                 |          |       |  |
| Intebras Seg. Intrusio Treste Alarme 01                                                                                                    |             |                        |                  |                                                                                                    | ) === (         |                |                 |          |       |  |
|                                                                                                    |             |                        |                  |                                                                                                    |                 |                |                 |          |       |  |

**Passo 9 -** Clique no botão <u>Conectar</u> e na janela de escolha do <u>meio de conexão</u>, selecione a opção: **Realizar conexão via Intelbras Cloud**, por último selecione mais uma vez o botão conectar para assim acessar sua central de alarme.

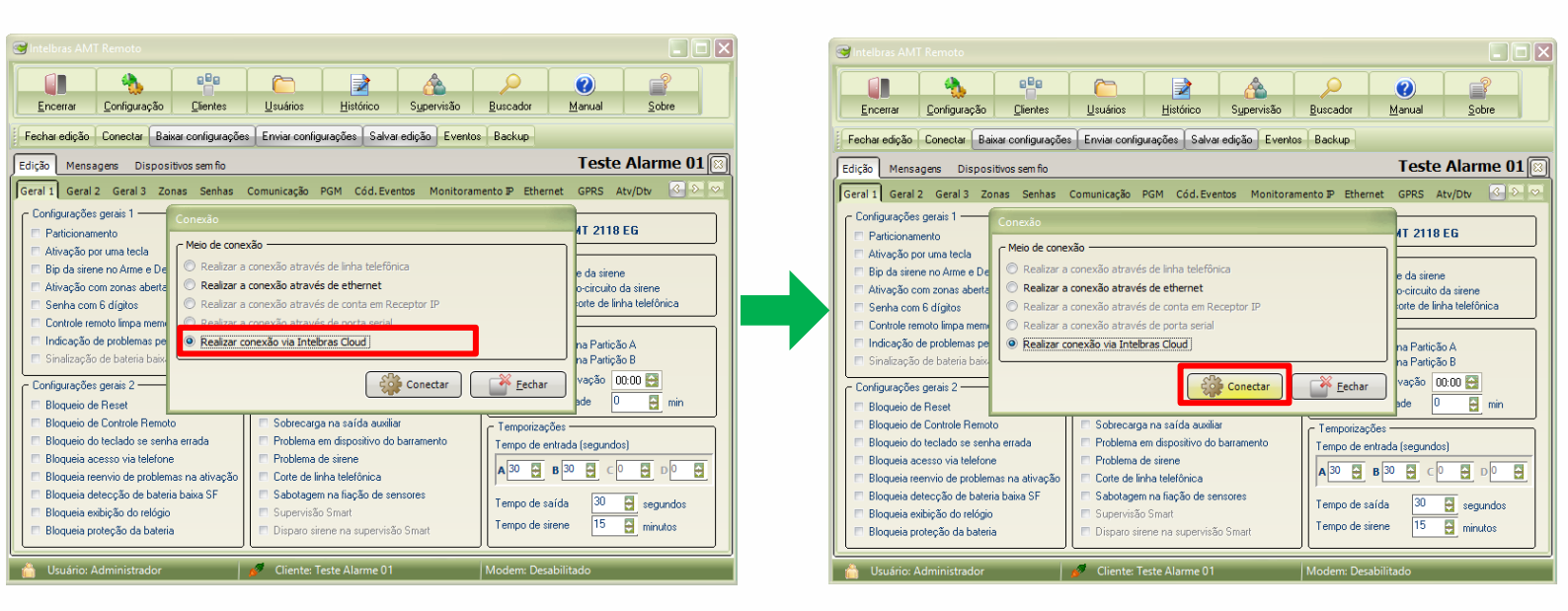